## TEZLİ YÜKSEK LİSANS VE DOKTORA/SANATTA YETERLİK İŞLEM ADIMLARI Tez Savunma Sınavı Öncesi Tez Teslimi ve Jüri Oluşturma Süreci

| <ul> <li>&gt; Lisansüstü Öğrenci "pusula.omu.edu.tr" sistemine öğrenci numarası ve UBYS şifresiyle giriş yapar.</li> <li>1. "Akademik Çalışmalar" sekmesinden (Senato Kararına* uygun yayın) ekler.</li> <li>2. Teze ait tüm bilgiler "Tez Ekle" sekmesinden girilir (Gerekli ise Etik Kurul Kararı eklenir).</li> <li>3. "Tez teslim sürecini başlat" butonu tıklanır.</li> <li>✓ Bu adında tez danışmana iletilmiş olur.</li> <li>* Senato Kararı için tıklayınız.</li> <li>&gt; Tez Danışmanı "pusula.omu.edu.tr" sistemine UBYS kullanıcı ve şifresiyle giriş yapar.</li> <li>1. "Görevler" sekmesinden tez teslimi için gerekli olan tüm bilgi ve belgeleri kontrol eder.</li> <li>2. Teze ait benzerlik raporunu** alır.</li> <li>3. "İnceleme Adımı" sekmesinden benzerlik raporu oranlarını girer ve raporu yükler.</li> <li>4. "Benzerlik raporu sonucuna göre tez teslim sürenini başlatılması uygundur" tik işaretlenerek "Görevi Tamamla" butonu ile gönderilir.</li> <li>✓ Bu adımda tez enstitüye ön kontrole iletilmiş olur.</li> <li>*İntihal raporu usu' ve esasları için tıklayınız.</li> <li>&gt; İlgili personel tarafından öğrenciye ait asgari mezuniyet şartlar kontrol edilir.</li> <li>1. Uygunsuzluk görülmesi durumunda sistem üzerinden öğrenciye bildirir.</li> <li>2. Öğrenci tarafından nügunuzluk giderilerek tez tekrar sisteme yüklenir.</li> <li>3. Kontrolü tamamlanan tez onaylanır.</li> <li>✓ Bu adımda tez metin kontrolüne iletilmiş olur.</li> <li>Yugunsuzluk görülmesi durumunda sistem üzerinden öğrenciye bildirir.</li> <li>2. Öğrenci tarafından uygunsuzluk giderilerek tez tekrar sisteme yüklenir.</li> <li>3. Kılavuza uygun tez onaylanır.</li> <li>✓ Bu adımda tez metin kontrolüne iletilmiş olur.</li> <li>Yugunsuzluk görülmesi durumunda sistem üzerinden öğrenciye bildirir.</li> <li>2. Öğrenci tarafından uygunsuzluk giderilerek tez tekrar sisteme yüklenir.</li> <li>3. Kılavuza uygun tez onaylanır.</li> <li>✓ Bu adımda tez naylanı duru tiğin danışmana il</li></ul>           | Lisansüsti<br>Öğrenci<br>Danışmar<br>Öğretim<br>Üyesi<br>Enstitü<br>Öğrenci<br>İşleri |
|----------------------------------------------------------------------------------------------------|---------------------------------------------------------------------------------------|
| <ol> <li>"Akademik Çalışmalar" sekmesinden (Senato Karanna* uygun yayın) ekler.</li> <li>Teze ait tüm bilgiler "Tez Ekle" sekmesinden girilir (Gerekli ise Etik Kurul Kararı eklenir).</li> <li>"Tez teslim sürecini başlat" butonu tıklanır.         <ul> <li>Bu adımda tez danışmana iletilmiş olur.</li> <li>* Senato Kararı için tıklayınız.</li> </ul> </li> <li>Tez Danışmanı "pusula.omu.edu.tr" sistemine UBYS kullanıcı ve şifresiyle giriş yapar.</li> <li>"Görevler" sekmesinden tez teslimi için gerekli olan tüm bilgi ve belgeleri kontrol eder.</li> <li>Teze ait benzerlik raporunu** alır.</li> <li>"İnceleme Adımı" sekmesinden benzerlik raporu oranlarını girer ve raporu yükler.</li> <li>"Bu adımda tez enstitüye ön kontrole iletilmiş olur.             <ul> <li>**İntihal raporu sonucuna göre tez teslim sürenini başlatılması uygundur" tik işaretlenerek "Görevi Tamamla" butonu ile gönderilir.</li> <li>Bu adımda tez enstitüye ön kontrole iletilmiş olur.                  <ul></ul></li></ul></li></ol>                                                                                                    | Lisansüsti<br>Öğrenci<br>Danışmar<br>Öğretim<br>Üyesi<br>Enstitü<br>Öğrenci<br>İşleri |
| <ul> <li>2. Teze ait tüm bilgiler "Tez Ekle" sekmesinden girilir (Gerekli ise Etik Kurul Kararı eklenir).</li> <li>3. "Tez teslim sürecini başlat" butonu tıklanır.</li> <li>✓ Bu adında tez danışmana iletilmiş olur.</li> <li>* Senato Kararı için tıklayınız.</li> <li>&gt; Tez Danışmanı "pusula.omu.edu.tr" sistemine UBYS kullanıcı ve şifresiyle giriş yapar.</li> <li>1. "Görevler" sekmesinden tez teslimi için gerekli olan tüm bilgi ve belgeleri kontrol eder.</li> <li>2. Teze ait benzerlik raporunu** alır.</li> <li>3. "İnceleme Adımı" sekmesinden benzerlik raporu oranlarını girer ve raporu yükler.</li> <li>4. "Benzerlik raporu sonucuna göre tez teslim sürenini başlatılması uygundur" tik işaretlenerek "Görevi Tamamla" butonu ile gönderilir.</li> <li>✓ Bu adında tez enstitüye ön kontrole iletilmiş olur.</li> <li>**intihal raporu usul ve esasları için tıklayınız.</li> <li>&gt; İlgili personel tarafından öğrenciye ait asgari mezuniyet şartlar kontrol edilir.</li> <li>1. Uygunsuzluk görülmesi durumunda sistem üzerinden öğrenciye bildirir.</li> <li>2. Öğrenci tarafından uygunsuzluk giderilerek tez tekrar sisteme yüklenir.</li> <li>3. Kontrolü tamamlanan tez onaylanır.</li> <li>✓ Bu adında tez metin kontrolüne iletilmiş olur.</li> <li>* Ize metninin OMU Tez yazım kılavuz ve şablonuna*** uygunluğu kontrol edilir.</li> <li>1. Uygunsuzluk görülmesi durumunda sistem üzerinden öğrenciye bildirir.</li> <li>2. Öğrenci tarafından uygunsuzluk giderilerek tez tekrar sisteme yüklenir.</li> <li>3. Kontrolü tamamlanan tez onaylanır.</li> <li>✓ Bu adında tez metin kontrolüne iletilmiş olur.</li> <li>* Ize metninin OMU Tez yazım kılavuz ve şablonuna*** uygunluğu kontrol edilir.</li> <li>1. Uygunsuzluk görülmesi durumunda sistem üzerinden öğrenciye bildirir.</li> <li>2. Öğrenci tarafından uygunsuzluk giderilerek tez tekrar sisteme yüklenir.</li> <li>3. Kılavuza uygun tez onaylanır.</li> <li>✓ Bu adında tez jüri kurma adımı için danışmana iletilmiş olur.</li> </ul> | Lisansüsti<br>Öğrenci<br>Danışmar<br>Öğretim<br>Üyesi<br>Enstitü<br>Öğrenci<br>İşleri |
| <ul> <li>3. "Tez teslim sürecini başlat" butonu tiklanır.</li> <li>✓ Bu adımda tez danışmana iletilmiş olur.</li> <li>* Senato Kararı için <u>tiklayınız</u>.</li> <li>&gt; Tez Danışmanı "pusula.omu.edu.tr" sistemine UBYS kullanıcı ve şifresiyle giriş yapar.</li> <li>1. "Görevler" sekmesinden tez teslimi için gerekli olan tüm bilgi ve belgeleri kontrol eder.</li> <li>2. Teze ait benzerlik raporunu** alır.</li> <li>3. "İnceleme Adımı" sekmesinden benzerlik raporu oranlarını girer ve raporu yükler.</li> <li>4. "Benzerlik raporu sonucuna göre tez teslim sürenini başlatılması uygundur" tik işaretlenerek "Görevi Tamamla" butonu ile gönderilir.</li> <li>✓ Bu adımda tez enstitüye ön kontrole iletilmiş olur.</li> <li>**İntihal raporu usul ve esasları için <u>tiklayınız</u>.</li> <li>&gt; İlgili personel tarafından öğrenciye ait asgari mezuniyet şartlar kontrol edilir.</li> <li>1. Uygunsuzluk görülmesi durumunda sistem üzerinden öğrenciye bildirir.</li> <li>2. Öğrenci tarafından uygunsuzluk giderilerek tez tekrar sisteme yüklenir.</li> <li>3. Kontrolü tez metin kontrolüne iletilmiş olur.</li> <li>✓ Bu adımda tez metin kontrolüne iletilmiş olur.</li> <li>✓ Bu adımda tez metin kontrolüne iletilmiş olur.</li> <li>✓ Bu adımda tez metin kontrolüne iletilmiş olur.</li> <li>✓ Bu adımda tez netin kontrolüne iletilmiş olur.</li> <li>✓ Bu adımda tez metin kontrolüne iletilmiş olur.</li> <li>✓ Bu adımda tez metin kontrolüne iletilmiş olur.</li> <li>✓ Bu adımda tez metin kontrolüne iletilmiş olur.</li> <li>✓ Bu adımda tez metin kurma adımı için danışmana iletilmiş olur.</li> <li>Yaşı adımda tez jüri kurma adımı için danışmana iletilmiş olur.</li> </ul>                                                                                                    | Danışmar<br>Öğretim<br>Üyesi<br>Enstitü<br>Öğrenci<br>İşleri                          |
| <ul> <li>✓ Bu adımda tez danışmana iletilmiş olur.</li> <li>* Senato Kararı için <u>tıklayınız</u>.</li> <li>Tez Danışmanı "pusula.omu.edu.tr" sistemine UBYS kullanıcı ve şifresiyle giriş yapar.</li> <li>1. "Görevler" sekmesinden tez teslimi için gerekli olan tüm bilgi ve belgeleri kontrol eder.</li> <li>2. Teze ait benzerlik raporunu** alır.</li> <li>3. "İnceleme Adımı" sekmesinden benzerlik raporu oranlarını girer ve raporu yükler.</li> <li>4. "Benzerlik raporu sonucuna göre tez teslim sürenini başlatılması uygundur" tik işaretlenerek "Görevi Tamamla" butonu ile gönderilir.</li> <li>✓ Bu adımda tez enstitüye ön kontrole iletilmiş olur.</li> <li>**İntihal raporu usul ve esasları için tıklayınız.</li> <li>İlgili personel tarafından öğrenciye ait asgari mezuniyet şartlar kontrol edilir.</li> <li>1. Uygunsuzluk görülmesi durumunda sistem üzerinden öğrenciye bildirir.</li> <li>Öğrenci tarafından uygunsuzluk giderilerek tez tekrar sisteme yüklenir.</li> <li>Kontrolü tamamlana tez onaylanır.</li> <li>✓ Bu adımda tez metin kontrolüne iletilmiş olur.</li> <li>Yugunsuzluk görülmesi durumunda sistem üzerinden öğrenciye bildirir.</li> <li>Üğrenci tarafından uygunsuzluk giderilerek tez tekrar sisteme yüklenir.</li> <li>Kontrolü tamamlanan tez onaylanır.</li> <li>✓ Bu adımda tez metin kontrolüne iletilmiş olur.</li> <li>Yugunsuzluk görülmesi durumunda sistem üzerinden öğrenciye bildirir.</li> <li>Üğrenci tarafından uygunsuzluk giderilerek tez tekrar sisteme yüklenir.</li> <li>Kılavuza uygun tez onaylanır.</li> <li>✓ Bu adımda tez iyür kurma adımı için danışmana iletilmiş olur.</li> </ul>                                                                                                    | Danışmar<br>Öğretim<br>Üyesi<br>Enstitü<br>Öğrenci<br>İşleri                          |
| <ul> <li>* Senato Kararı için <u>tiklayınız</u>.</li> <li>&gt; Tez Danışmanı "pusula.omu.edu.tr" sistemine UBYS kullanıcı ve şifresiyle giriş yapar.         <ol> <li>"Görevler" sekmesinden tez teslimi için gerekli olan tüm bilgi ve belgeleri kontrol eder.</li> <li>Teze ait benzerlik raporunu** alır.</li> <li>"inceleme Adımı" sekmesinden benzerlik raporu oranlarını girer ve raporu yükler.</li> <li>"Benzerlik raporu sonucuna göre tez teslim sürenini başlatılması uygundur" tik işaretlenerek "Görevi Tamamla" butonu ile gönderilir.</li></ol></li></ul>                                                                                                    | Danışmar<br>Öğretim<br>Üyesi<br>Enstitü<br>Öğrenci<br>İşleri                          |
| <ul> <li>Tez Danışmanı "pusula.omu.edu.tr" sistemine UBYS kullanıcı ve şifresiyle giriş yapar.</li> <li>"Görevler" sekmesinden tez teslimi için gerekli olan tüm bilgi ve belgeleri kontrol eder.</li> <li>Teze ait benzerlik raporunu** alır.</li> <li>"İnceleme Adımı" sekmesinden benzerlik raporu oranlarını girer ve raporu yükler.</li> <li>"Benzerlik raporu sonucuna göre tez teslim sürenini başlatılması uygundur" tik işaretlenerek "Görevi Tamamla" butonu ile gönderilir.         <ul> <li>Bu adımda tez enstitüye ön kontrole iletilmiş olur.</li> <li>*intihal raporu usul ve esasları için tıklayınız.</li> </ul> </li> <li>İlgili personel tarafından öğrenciye ait asgari mezuniyet şartlar kontrol edilir.</li> <li>Uygunsuzluk görülmesi durumunda sistem üzerinden öğrenciye bildirir.</li> <li>Öğrenci tarafından uygunsuzluk giderilerek tez tekrar sisteme yüklenir.</li> <li>Kontrolü tamamlanan tez onaylanır.         <ul> <li>Bu adımda tez metin kontrolüne iletilmiş olur.</li> <li>Bu adımda tez metin kontrolüne iletilmiş olur.</li> <li>Yugunsuzluk görülmesi durumunda sistem üzerinden öğrenciye bildirir.</li> <li>Öğrenci tarafından uygunsuzluk giderilerek tez tekrar sisteme yüklenir.</li> <li>Kontrolü tamamlanan tez onaylanır.             <ul> <li>Bu adımda tez metin kontrolüne iletilmiş olur.</li> </ul> </li> <li>Tez metninin OMU Tez yazım kılavuz ve şablonuna*** uygunluğu kontrol edilir.</li> <li>Uygunsuzluk görülmesi durumunda sistem üzerinden öğrenciye bildirir.</li> <li>Öğrenci tarafından uygunsuzluk giderilerek tez tekrar sisteme yüklenir.</li> <li>Kılavuza uygun tez onaylanır.             <ul> <li>Bu adımda tez jüri kurma adımı için danışmana iletilmiş olur.</li> </ul> </li> </ul></li></ul>                                                                                                    | Danışmar<br>Öğretim<br>Üyesi<br>Enstitü<br>Öğrenci<br>İşleri                          |
| <ol> <li>"Görevler" sekmesinden tez teslimi için gerekli olan tüm bilgi ve belgeleri kontrol eder.</li> <li>Teze ait benzerlik raporunu** alır.</li> <li>"İnceleme Adımı" sekmesinden benzerlik raporu oranlarını girer ve raporu yükler.</li> <li>"Benzerlik raporu sonucuna göre tez teslim sürenini başlatılması uygundur" tik işaretlenerek "Görevi Tamamla" butonu ile gönderilir.         <ul> <li>Bu adımda tez enstitüye ön kontrole iletilmiş olur.</li> <li>**İntihal raporu usul ve esasları için tiklayınız.</li> </ul> </li> <li>İlgili personel tarafından öğrenciye ait asgari mezuniyet şartlar kontrol edilir.         <ul> <li>Uygunsuzluk görülmesi durumunda sistem üzerinden öğrenciye bildirir.</li> <li>Öğrenci tarafından uygunsuzluk giderilerek tez tekrar sisteme yüklenir.</li> <li>Kontrolü tamamlanan tez onaylanır.</li> <li>Bu adımda tez metin kontrolüne iletilmiş olur.</li> </ul> </li> <li>Tez metninin OMU Tez yazım kılavuz ve şablonuna*** uygunluğu kontrol edilir.         <ul> <li>Uygunsuzluk görülmesi durumunda sistem üzerinden öğrenciye bildirir.</li> <li>Öğrenci tarafından uygunsuzluk giderilerek tez tekrar sisteme yüklenir.</li> <li>Klavuza uygun tez onaylanır.</li> <li>Bu adımda tez onaylanır.</li> <li>Öğrenci tarafından uygunsuzluk giderilerek tez tekrar sisteme yüklenir.</li> <li>Kılavuza uygun tez onaylanır.</li> <li>Bu adımda tez jüri kurma adımı için danışmana iletilmiş olur.</li> </ul> </li> </ol>                                                                                                    | Danışmar<br>Öğretim<br>Üyesi<br>Enstitü<br>Öğrenci<br>İşleri                          |
| <ol> <li>Teze ait benzerlik raporunu** alır.</li> <li>"İnceleme Adımı" sekmesinden benzerlik raporu oranlarını girer ve raporu yükler.</li> <li>"Benzerlik raporu sonucuna göre tez teslim sürenini başlatılması uygundur" tik işaretlenerek "Görevi Tamamla" butonu ile gönderilir.         <ul> <li>Bu adımda tez enstitüye ön kontrole iletilmiş olur.</li> <li>*intihal raporu usul ve esasları için tıklayınız.</li> </ul> </li> <li>İlgili personel tarafından öğrenciye ait asgari mezuniyet şartlar kontrol edilir.</li> <li>Uygunsuzluk görülmesi durumunda sistem üzerinden öğrenciye bildirir.</li> <li>Öğrenci tarafından uygunsuzluk giderilerek tez tekrar sisteme yüklenir.</li> <li>Kontrolü tamamlanan tez onaylanır.         <ul> <li>Bu adımda tez metin kontrolüne iletilmiş olur.</li> <li>Yau adımda tez metin kontrolüne iletilmiş olur.</li> </ul> </li> <li>Tez metninin OMU Tez yazım kılavuz ve şablonuna*** uygunluğu kontrol edilir.</li> <li>Üğirenci tarafından uygunsuzluk giderilerek tez tekrar sisteme yüklenir.</li> <li>Öğrenci tarafından uygunsuzluk giderilerek tez tekrar sisteme yüklenir.</li> <li>Üygunsuzluk görülmesi durumunda sistem üzerinden öğrenciye bildirir.</li> <li>Üygunsuzluk görülmesi durumunda sistem üzerinden öğrenciye bildirir.</li> <li>Öğrenci tarafından uygunsuzluk giderilerek tez tekrar sisteme yüklenir.</li> <li>Kılavuza uygun tez onaylanır.</li> <li>Bu adımda tez jüri kurma adımı için danışmana iletilmiş olur.</li> </ol>                                                                                                    | Danışmar<br>Öğretim<br>Üyesi<br>Enstitü<br>Öğrenci<br>İşleri                          |
| <ul> <li>3. "İnceleme Adımı" sekmesinden benzerlik raporu oranlarını girer ve raporu yükler.</li> <li>4. "Benzerlik raporu sonucuna göre tez teslim sürenini başlatılması uygundur" tik işaretlenerek "Görevi Tamamla" butonu ile gönderilir. <ul> <li>✓ Bu adımda tez enstitüye ön kontrole iletilmiş olur.</li> <li>**İntihal raporu usul ve esasları için tıklayınız.</li> </ul> </li> <li>&gt; İlgili personel tarafından öğrenciye ait asgari mezuniyet şartlar kontrol edilir.</li> <li>1. Uygunsuzluk görülmesi durumunda sistem üzerinden öğrenciye bildirir.</li> <li>2. Öğrenci tarafından uygunsuzluk giderilerek tez tekrar sisteme yüklenir.</li> <li>3. Kontrolü tamamlanan tez onaylanır.</li> <li>✓ Bu adımda tez metin kontrolüne iletilmiş olur.</li> </ul> <li>&gt; Tez metninin OMU Tez yazım kılavuz ve şablonuna*** uygunluğu kontrol edilir.</li> <li>1. Uygunsuzluk görülmesi durumunda sistem üzerinden öğrenciye bildirir.</li> <li>2. Öğrenci tarafından uygunsuzluk giderilerek tez tekrar sisteme yüklenir.</li> <li>3. Kılavuza uygun tez onaylanır.</li> <li>✓ Bu adımda tez iyüri kurma adımı için danışmana iletilmiş olur.</li>                                                                                                    | Danışmar<br>Öğretim<br>Üyesi<br>Enstitü<br>Öğrenci<br>İşleri                          |
| <ul> <li>4. "Benzerlik raporu sonucuna göre tez teslim sürenini başlatılması uygundur" tik işaretlenerek "Görevi Tamamla" butonu ile gönderilir.</li> <li>✓ Bu adımda tez enstitüye ön kontrole iletilmiş olur.</li> <li>**İntihal raporu usul ve esasları için tıklayınız.</li> <li>&gt; İlgili personel tarafından öğrenciye ait asgari mezuniyet şartlar kontrol edilir.</li> <li>1. Uygunsuzluk görülmesi durumunda sistem üzerinden öğrenciye bildirir.</li> <li>2. Öğrenci tarafından uygunsuzluk giderilerek tez tekrar sisteme yüklenir.</li> <li>3. Kontrolü tamamlanan tez onaylanır.</li> <li>✓ Bu adımda tez metin kontrolüne iletilmiş olur.</li> <li>&gt; Tez metninin OMU Tez yazım kılavuz ve şablonuna*** uygunluğu kontrol edilir.</li> <li>1. Uygunsuzluk görülmesi durumunda sistem üzerinden öğrenciye bildirir.</li> <li>2. Öğrenci tarafından uygunsuzluk giderilerek tez tekrar sisteme yüklenir.</li> <li>3. Kılavuza uygun tez onaylanır.</li> <li>✓ Bu adımda tez jüri kurma adımı için danışmana iletilmiş olur.</li> </ul>                                                                                                    | Oğretim<br>Üyesi<br>Enstitü<br>Öğrenci<br>İşleri                                      |
| <ul> <li>Tamamla" butonu ile gönderilir.</li> <li>✓ Bu adımda tez enstitüye ön kontrole iletilmiş olur.</li> <li>**intihal raporu usul ve esasları için tıklayınız.</li> <li>&gt; İlgili personel tarafından öğrenciye ait asgari mezuniyet şartlar kontrol edilir.</li> <li>1. Uygunsuzluk görülmesi durumunda sistem üzerinden öğrenciye bildirir.</li> <li>2. Öğrenci tarafından uygunsuzluk giderilerek tez tekrar sisteme yüklenir.</li> <li>3. Kontrolü tamamlanan tez onaylanır.</li> <li>✓ Bu adımda tez metin kontrolüne iletilmiş olur.</li> <li>&gt; Tez metninin OMU Tez yazım kılavuz ve şablonuna*** uygunluğu kontrol edilir.</li> <li>1. Uygunsuzluk görülmesi durumunda sistem üzerinden öğrenciye bildirir.</li> <li>2. Öğrenci tarafından uygunsuzluk giderilerek tez tekrar sisteme yüklenir.</li> <li>3. Kılavuza uygun tez onaylanır.</li> <li>✓ Bu adımda tez jüri kurma adımı için danışmana iletilmiş olur.</li> </ul>                                                                                                    | Uyesı<br>Enstitü<br>Öğrenci<br>İşleri                                                 |
| <ul> <li>✓ Bu adımda tez enstitüye ön kontrole iletilmiş olur.<br/>**İntihal raporu usul ve esasları için tiklayınız.</li> <li>➢ İlgili personel tarafından öğrenciye ait asgari mezuniyet şartlar kontrol edilir.</li> <li>1. Uygunsuzluk görülmesi durumunda sistem üzerinden öğrenciye bildirir.</li> <li>2. Öğrenci tarafından uygunsuzluk giderilerek tez tekrar sisteme yüklenir.</li> <li>3. Kontrolü tamamlanan tez onaylanır.</li> <li>✓ Bu adımda tez metin kontrolüne iletilmiş olur.</li> <li>➢ Tez metninin OMU Tez yazım kılavuz ve şablonuna*** uygunluğu kontrol edilir.</li> <li>1. Uygunsuzluk görülmesi durumunda sistem üzerinden öğrenciye bildirir.</li> <li>2. Öğrenci tarafından uygunsuzluk giderilerek tez tekrar sisteme yüklenir.</li> <li>3. Kılavuza uygun tez onaylanır.</li> <li>✓ Bu adımda tez jüri kurma adımı için danışmana iletilmiş olur.</li> </ul>                                                                                                    | Enstitü<br>Öğrenci<br>İşleri                                                          |
| <ul> <li>**İntihal raporu usul ve esasları için tiklayınız.</li> <li>İlgili personel tarafından öğrenciye ait asgari mezuniyet şartlar kontrol edilir.         <ol> <li>Uygunsuzluk görülmesi durumunda sistem üzerinden öğrenciye bildirir.</li> <li>Öğrenci tarafından uygunsuzluk giderilerek tez tekrar sisteme yüklenir.</li> <li>Kontrolü tamamlanan tez onaylanır.</li></ol></li></ul>                                                                                                    | Enstitü<br>Öğrenci<br>İşleri                                                          |
| <ul> <li>&gt; İlgili personel tarafından öğrenciye ait asgari mezuniyet şartlar kontrol edilir.</li> <li>1. Uygunsuzluk görülmesi durumunda sistem üzerinden öğrenciye bildirir.</li> <li>2. Öğrenci tarafından uygunsuzluk giderilerek tez tekrar sisteme yüklenir.</li> <li>3. Kontrolü tamamlanan tez onaylanır.</li> <li>✓ Bu adımda tez metin kontrolüne iletilmiş olur.</li> <li>&gt; Tez metninin OMU Tez yazım kılavuz ve şablonuna*** uygunluğu kontrol edilir.</li> <li>1. Uygunsuzluk görülmesi durumunda sistem üzerinden öğrenciye bildirir.</li> <li>2. Öğrenci tarafından uygunsuzluk giderilerek tez tekrar sisteme yüklenir.</li> <li>3. Kılavuza uygun tez onaylanır.</li> <li>✓ Bu adımda tez jüri kurma adımı için danışmana iletilmiş olur.</li> </ul>                                                                                                    | Enstitü<br>Öğrenci<br>İşleri                                                          |
| <ul> <li>Ingin personer taranındari oğrenciye alt asgarı mezdiniyet şartar kontrol edini.</li> <li>Uygunsuzluk görülmesi durumunda sistem üzerinden öğrenciye bildirir.</li> <li>Öğrenci tarafından uygunsuzluk giderilerek tez tekrar sisteme yüklenir.</li> <li>Kontrolü tamamlanan tez onaylanır.         <ul> <li>✓ Bu adımda tez metin kontrolüne iletilmiş olur.</li> </ul> </li> <li>Tez metninin OMU Tez yazım kılavuz ve şablonuna*** uygunluğu kontrol edilir.         <ul> <li>Uygunsuzluk görülmesi durumunda sistem üzerinden öğrenciye bildirir.</li> <li>Uygunsuzluk görülmesi durumunda sistem üzerinden öğrenciye bildirir.</li> <li>Öğrenci tarafından uygunsuzluk giderilerek tez tekrar sisteme yüklenir.</li> <li>Kılavuza uygun tez onaylanır.             <ul></ul></li></ul></li></ul>                                                                                                    | Enstitü<br>Öğrenci<br>İşleri                                                          |
| <ol> <li>Oygunsuzluk görülmesi durumunda sistem üzerinden öğrenciye bildirir.</li> <li>Öğrenci tarafından uygunsuzluk giderilerek tez tekrar sisteme yüklenir.</li> <li>Kontrolü tamamlanan tez onaylanır.         <ul> <li>✓ Bu adımda tez metin kontrolüne iletilmiş olur.</li> </ul> </li> <li>Tez metninin OMU Tez yazım kılavuz ve şablonuna*** uygunluğu kontrol edilir.         <ul> <li>Uygunsuzluk görülmesi durumunda sistem üzerinden öğrenciye bildirir.</li> <li>Uygunsuzluk görülmesi durumunda sistem üzerinden öğrenciye bildirir.</li> <li>Öğrenci tarafından uygunsuzluk giderilerek tez tekrar sisteme yüklenir.</li> <li>Kılavuza uygun tez onaylanır.             <ul> <li>✓ Bu adımda tez jüri kurma adımı için danışmana iletilmiş olur.</li> </ul> </li> </ul></li></ol>                                                                                                    | Öğrenci<br>İşleri                                                                     |
| <ul> <li>2. Ögrenci taralından üygünsüzlük giderilerek tez tekrar sisteme yüklenir.</li> <li>3. Kontrolü tamamlanan tez onaylanır.</li> <li>✓ Bu adımda tez metin kontrolüne iletilmiş olur.</li> <li>✓ Tez metninin OMU Tez yazım kılavuz ve şablonuna*** uygunluğu kontrol edilir.</li> <li>1. Uygunsuzluk görülmesi durumunda sistem üzerinden öğrenciye bildirir.</li> <li>2. Öğrenci tarafından uygunsuzluk giderilerek tez tekrar sisteme yüklenir.</li> <li>3. Kılavuza uygun tez onaylanır.</li> <li>✓ Bu adımda tez jüri kurma adımı için danışmana iletilmiş olur.</li> </ul>                                                                                                    | İşleri                                                                                |
| <ul> <li>3. Kontrolu tamamianan tez onaylanır.</li> <li>✓ Bu adımda tez metin kontrolüne iletilmiş olur.</li> <li>➢ Tez metninin OMU Tez yazım kılavuz ve şablonuna*** uygunluğu kontrol edilir.</li> <li>1. Uygunsuzluk görülmesi durumunda sistem üzerinden öğrenciye bildirir.</li> <li>2. Öğrenci tarafından uygunsuzluk giderilerek tez tekrar sisteme yüklenir.</li> <li>3. Kılavuza uygun tez onaylanır.</li> <li>✓ Bu adımda tez jüri kurma adımı için danışmana iletilmiş olur.</li> </ul>                                                                                                    | işien                                                                                 |
| <ul> <li>Bu adımda tez metin kontrolune iletilmiş olur.</li> <li>Tez metninin OMU Tez yazım kılavuz ve şablonuna*** uygunluğu kontrol edilir.</li> <li>Uygunsuzluk görülmesi durumunda sistem üzerinden öğrenciye bildirir.</li> <li>Öğrenci tarafından uygunsuzluk giderilerek tez tekrar sisteme yüklenir.</li> <li>Kılavuza uygun tez onaylanır.</li> <li>Bu adımda tez jüri kurma adımı için danışmana iletilmiş olur.</li> </ul>                                                                                                    | işieri                                                                                |
| <ul> <li>Tez metninin OMU Tez yazım kılavuz ve şablonuna*** uygunluğu kontrol edilir.</li> <li>Uygunsuzluk görülmesi durumunda sistem üzerinden öğrenciye bildirir.</li> <li>Öğrenci tarafından uygunsuzluk giderilerek tez tekrar sisteme yüklenir.</li> <li>Kılavuza uygun tez onaylanır.</li> <li>Bu adımda tez jüri kurma adımı için danışmana iletilmiş olur.</li> </ul>                                                                                                    |                                                                                       |
| <ol> <li>Uygunsuzluk görülmesi durumunda sistem üzerinden öğrenciye bildirir.</li> <li>Öğrenci tarafından uygunsuzluk giderilerek tez tekrar sisteme yüklenir.</li> <li>Kılavuza uygun tez onaylanır.</li> <li>✓ Bu adımda tez jüri kurma adımı için danışmana iletilmiş olur.</li> </ol>                                                                                                    |                                                                                       |
| <ol> <li>Öğrenci tarafından uygunsuzluk giderilerek tez tekrar sisteme yüklenir.</li> <li>Kılavuza uygun tez onaylanır.</li> <li>✓ Bu adımda tez jüri kurma adımı için danışmana iletilmiş olur.</li> </ol>                                                                                                    | Tez                                                                                   |
| <ul> <li>Kılavuza uygun tez onaylanır.</li> <li>✓ Bu adımda tez jüri kurma adımı için danışmana iletilmiş olur.</li> </ul>                                                                                                    | Kontrol                                                                               |
| <ul> <li>✓ Bu adımda tez jüri kurma adımı için danışmana iletilmiş olur.</li> <li>*** ONU Vazım Kılmuzu və Sehlənu için tukarınız.</li> </ul>                                                                                                    | Görevlisi                                                                             |
| *** ONALL Varum Vilanuuru o Sablanu jain tukanung                                                                                                    |                                                                                       |
|                                                                                                    |                                                                                       |
| Tez danışmanı tarafından "liiri Belirleme" sekmeşinden jüri önerisi girilir                                                                                                    |                                                                                       |
| 1 lürilere ait hilgiler girilerek "PDE Olustur" sekmesinden çıktı alınır                                                                                                    | Danismar                                                                              |
| Juricie alt bigliel ginletek i Di Olaştar sekinesinden çıktı alınır.     Juricie anar formu imzalanır. Ana Bilim Dalı Backanı imzacıyla LIBVS üzerinden üct yazı ile enstitüye iletilir.                                                                                                    | Danışmar                                                                              |
| 2. Juli olleri torritu illizatalili, Aria Billi Dali Başkarlı illizasiyla OBFS üzerinden üst yazı ile eristitüye iletilir.                                                                                                    | Ogretim                                                                               |
| 3. Sistem uzerinden "Gorevi Tamamia" sekmesinden oherlien juri uyeleri yöhetime göhderliir.                                                                                                    | Uyesi                                                                                 |
| <ul> <li>Bu adımda juri onerisi enstitu yonetimine iletilmiş olur.</li> </ul>                                                                                                    |                                                                                       |
| Enstitü Yönetim Kurulu tarafından, önerilen jüriler görüşülür.                                                                                                    |                                                                                       |
| 1. Uygunsuzluk görülmesi durumunda sistemden danışmana bildirilir.                                                                                                    | Exectit/                                                                              |
| 2. Danışman tarafından jüri önerisi revize edilir.                                                                                                    | Enstitu                                                                               |
| 3. Onaylanan jüriler için "EYK Jüri Oluşturma Kararı" alınır.                                                                                                    | Yonetim                                                                               |
| 4. Sistem üzerinden jüriler onaylanır.                                                                                                    | Kurulu                                                                                |
| ✓ Bu adımda sınav tarihi bildirilmek üzere danısmana iletilir.                                                                                                    |                                                                                       |
| Tez sayunma sınav tarihi bildirimi "Sınav Tarihi Belirleme" sekmesinden yanılır                                                                                                    |                                                                                       |
| <ol> <li>Vönetim Kurulu Karari tarihinden itibaren 1 av igeriginde ginav vanilagak gekilde belirlenen tarih gistem</li> </ol>                                                                                                    | Danışman                                                                              |
| i. Tohetini kurulu karan tarihinden tubaren 1 ay içensinde sinav yapılatak şekilde belinenen tarih sistem                                                                                                    | Öğretim                                                                               |
|                                                                                                    | Üyesi                                                                                 |
|                                                                                                    |                                                                                       |
| Tez Savunma Sınavı ve Sonucunun Enstitüye Bildirimi                                                                                                    |                                                                                       |
| Savunma Sınavı sonrası 3 iş günü içerisinde; aşağıdaki formlar EBYS üzerinden enstitüye iletilir.                                                                                                    |                                                                                       |
| - PP1.2.FR.0066 Nolu Tez Bireysel Değerlendirme Formları - Form icin tıklayınız.                                                                                                    | Danışman                                                                              |
| - DD1 2 EP 0068 Nolu Toz Sowumma Sunov Jüri Tutanağı Formu - Form için tuklayınız                                                                                                    | Öğretim                                                                               |
| - FF1.2.FN.0000 INOIU TEZ SAVUNINA SINAV JULI TULANAGI FOLIMU - FOLIM IÇIN <u>LIKIQYINIZ</u> .                                                                                                    | Üyesi/ Ana                                                                            |
|                                                                                                    | Bilim/Ana                                                                             |
| <b>Not:</b> Tezli yüksek lisans programlarında tez savunma sınavının çevrimiçi yapılması durumunda kayıtlar Ana                                                                                                    |                                                                                       |
| Bilim/Ana Sanat Dalı Baskanlığınca arsivlenecektir.                                                                                                    | Sanat Dali                                                                            |
| . , , ,                                                                                                    | Sanat Dalı<br>Başkanlığı                                                              |
| <ul> <li>Savunma Sınavı sonrası 3 iş günü içerisinde; aşağıdaki formlar EBYS üzerinden enstitüye iletilir.</li> <li>PP1.2.FR.0066 <u>Nolu Tez Bireysel Değerlendirme Formları -</u> Form için <u>tıklayınız</u>.</li> <li>PP1.2.FR.0068 <u>Nolu Tez Savunma Sınav Jüri Tutanağı Formu -</u> Form için <u>tıklayınız</u>.</li> </ul> Not: Tezli yüksek lisans programlarında tez savunma sınavının çevrimiçi yapılması durumunda kayıtlar Ana                                                                                                    | Danış<br>Öğre<br>Üyesi<br>Bilim                                                       |

-İlgili form bağlantıları https://unikys.omu.edu.tr/tr/document\_categories adresinden temin edebilirsiniz -Pusula sisteminde bir aksaklık yaşamanız durumunda <u>tez.kontrol@stu.omu.edu.tr</u> adresine e-mail gönderiniz.